# Vejledning til hjælpeværktøj og udbetalingsfil

Vejledning for kurator, bobestyrer, rekonstruktør, arbejdsgiver og Skattestyrelsen.

Hjælpeværktøjet kan IKKE bruges, når du er logget ind på en tablet eller smartphone.

### Indhold

| Vejledning til hjælpeværktøj og udbetalingsfil    | 1 |
|---------------------------------------------------|---|
| Hent hjælpeværktøjet                              | 2 |
| Åbn hjælpeværktøjet før udbetalingsfilen          | 2 |
| Hent udbetalingsfilen på Virk                     | 3 |
| Oplever du problemer med at åbne hjælpeværktøjet? | 4 |
| Sådan læser du udbetalingsfilen                   | 6 |
| Feriepenge i overgangsåret                        | 6 |
| Sådan ser du, om kravene er anmeldt i boet        | 6 |
| Sådan beregner du renter af § 94-krav             | 7 |
| Udløb af adgang til udbetalingsfil                | 7 |
| Som kurator, bobestyrer eller rekonstruktør       | 7 |
| Som arbejdsgiversgiver                            | 7 |

### Hent hjælpeværktøjet

Når du skal læse LG´s udbetalingsfil, skal du bruge et hjælpeværktøj, som indeholder en makro:

Hent hjælpeværktøjet på www.virk.dk/lg-se-udbetalinger under fanen 'Vejledning'.

### Åbn hjælpeværktøjet før udbetalingsfilen

- 1. Du åbner hjælpeværktøjet fra din computer i Microsoft Excel.
- 2. Hvis du får en gul bjælke med en "Sikkerhedsadvarsel", skal du aktivere makroer ved at klikke på "Aktivér indhold".

| !  | Sikkerhedsadvarsel Makroer er deaktiveret. Aktivér indhold        |   |   |   |
|----|-------------------------------------------------------------------|---|---|---|
|    | A21 • <i>f</i> *                                                  |   |   |   |
|    | А                                                                 | В | С | D |
| 1  | Indlæs fil og benyt genvejstast CTRL-m for at køre hjælpeværktøj. |   |   |   |
| 2  |                                                                   |   |   |   |
| 3  |                                                                   |   |   |   |
| 4  |                                                                   |   |   |   |
| 5  |                                                                   |   |   |   |
| 6  |                                                                   |   |   |   |
| 7  |                                                                   |   |   |   |
| 8  |                                                                   |   |   |   |
| 9  |                                                                   |   |   |   |
| 10 |                                                                   |   |   |   |

3. Hent nu udbetalingsfilen på Virk.

### Hent udbetalingsfilen på Virk

1. Find LG's selvbetjening "Se udbetalinger fra LG". Klik dernæst på "Start" og log på selvbetjeningen med dit NemID.

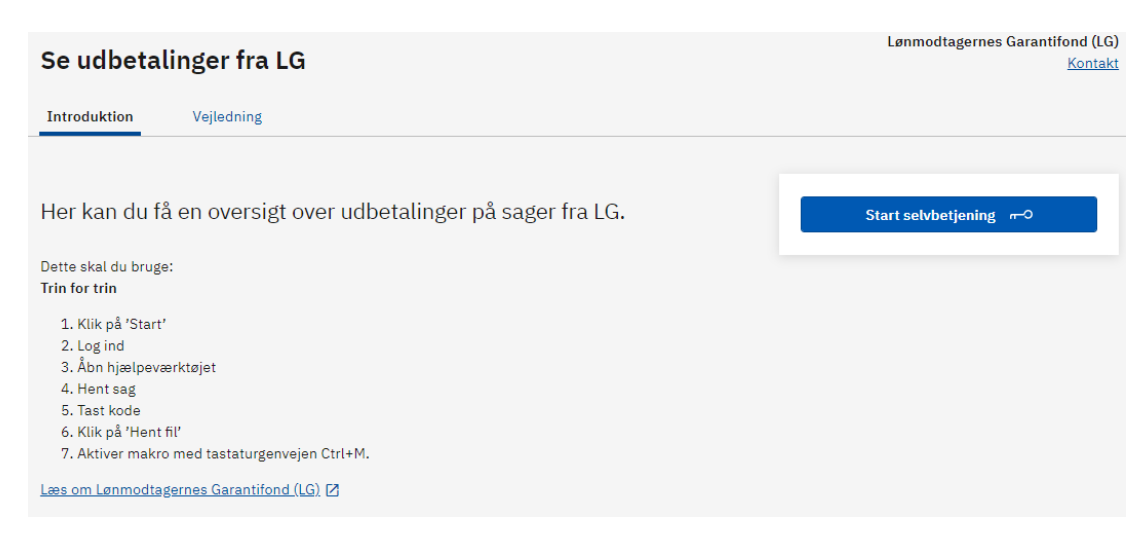

2. Tast virksomhedens CVR-nr. og hent din sag.

#### Se udbetalinger fra LG

### Se sager

Her kan du se en oversigt over udbetalinger på sager.

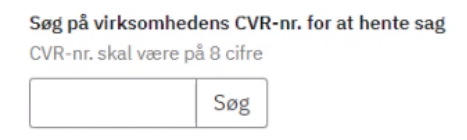

3. Tast den kode, du har modtaget med Digital Post, og klik "Ok". Hvis du logger på som arbejdsgiver, skal du ikke bruge en kode.

| Indtast kode                        | × |
|-------------------------------------|---|
| Navn: CVR-nr:                       |   |
| Tast den kode, vi har sendt til dig | 7 |
| Indtast koden, LG har sendt til dig |   |
| Ok Annuller                         | — |

4. Klik "Hent alle udbetalinger" for at få oplysninger om udbetalinger på sagen. Du kan også vælge "Hent udbetalinger indenfor en afgrænset periode og evt. renteberegning".

Vær opmærksom på, at du ikke kan opgøre renter af § 94 krav:

- hvis virksomheden er under rekonstruktion
- hvis virksomhedens sag vedrører LG's opkrævning af indefrosne feriepenge.

| <ul> <li>Hent fil med oplysninger om udbetalinger på sagen</li> </ul>  |
|------------------------------------------------------------------------|
| Navn:<br>CVR-nr:                                                       |
| Hent csv fil om udbetalinger                                           |
| Hent alle udbetalinger                                                 |
| Hent udbetalinger indenfor en afgrænset periode og evt. renteberegning |
| Hent fil                                                               |

5. Når filen er åben, skal du aktivere makroen med Ctrl. M. på dit tastetur.

| + | М |
|---|---|
|   | + |

#### Oplever du problemer med at åbne hjælpeværktøjet?

På grund af en opdatering af microsoft-programmer kan du opleve problemer med at åbne og aktivere hjælpeværktøjet:

| Automa   | atisk lagring 💽    |                      |                           |                        |                  | <u>م</u> ،    | Søg (A | lt+Q)      |       |                    |
|----------|--------------------|----------------------|---------------------------|------------------------|------------------|---------------|--------|------------|-------|--------------------|
| Filer    | Hjem Indsæt        | Sidelayout           | Formler Data              | Gennemse               | Vis I            | Hjælp         |        |            |       |                    |
| Τ        |                    | Calibri              | - 11 - A^ Aĭ              | 三三三                    | ≫~~ at           | Ombryd teks   | t      | Standa     | ard   |                    |
| Templafy | Sæt<br>ind ~ ∜     | F K <u>U</u> ~       | 🖽 •   🔗 • 🛕 •             | = = =                  | <u> </u>         | Flet og centr | er ~   | V 🔁        | % 000 | <b>€</b> ,0<br>,00 |
| Templafy | Udklipsholder 🗔    | Skrif                | fttype 🕞                  |                        | Justering        |               | F3     |            | Tal   |                    |
| SIKK     | KERHEDSRISIKO M    | icrosoft har blokere | t makroer fra at køre, fo | rdi der ikke er tillio | d til kilden til | denne fil.    | Få me  | ere at vic | le    |                    |
| D10      | ×                  | $\checkmark$ $f_x$   |                           |                        |                  |               |        |            |       |                    |
|          |                    | А                    |                           | В                      | с                | D             |        | E          | F     |                    |
| 1 Indlæ  | s fil og benyt gen | vejstast CTRL-m      | for at køre hjælpevæ      | erktøj.                |                  |               |        |            |       |                    |
| 2        |                    |                      |                           |                        |                  |               |        |            |       |                    |

#### Sådan gør du, hvis du ikke kan åbne hjælpeværktøjet:

1. Når du har hentet hjælpværktøjet, lægger det sig nederst på siden. Vælg her "Vis alle":

|                              | Se anmeldelser og udbetalinger                                                                                      | Start selvbetjening 🛹 |            |
|------------------------------|----------------------------------------------------------------------------------------------------|-----------------------|------------|
|                              | <ul> <li>Find vejledning og hent bjælpeværktøj til LG 's udbetalingsfil</li> </ul>                                  |                       |            |
|                              | Vælednine til LG's hied cerværstati og udbetså log til – version 2.1. (PDE)     Hjældesværstag version 2.1. (NLSEN) |                       |            |
| 1                            | + Hvordan får jog koden til selvbetjeningen?                                                                        |                       |            |
|                              | + Vejledning om LG 's dækning ved konkurs, ophær, død eller rekonstruktion                                          |                       |            |
| 😡 LG-VIRK-hjaelpeva/sm \land |                                                                                                    |                       | Vis alle X |

2. Du får derefter vist mappen "downloads". Klik nu på "Vis i mappe".

| Q Søgi | downloads                                                                                                    |   |
|--------|----------------------------------------------------------------------------------------------------|---|
| I dag  | Din browser administreres af din organisation                                                                                             |   |
| X      | LG-VIRK-hjælpeværktoej-v2.1 (4).xlsm<br>https://assets.ctfassets.net/kunz2thx8mib/7FKRz9GcHapTGi4i3kQNeL/1201b6368a<br><u>Vis i mappe</u> | × |

3. Højreklik på hjælpeværktøjet og vælg "egenskaber" nederst.

| > Downloads                              |                  |                         |           |
|------------------------------------------|------------------|-------------------------|-----------|
| Navn                                     | Ændringsdato     | Туре                    | Størrelse |
| r I dag (4)                              |                  |                         |           |
| 🗓 LG-VIRK-hjaelpevaerktoej-v2.1 (4).xlsm | 22-02-2023 08:20 | Microsoft Excel-re      | 1.273 KB  |
| Provenue in the second                   | 00.00.0000.00.44 | A PERSONAL PROPERTY AND | 4,070,170 |

4. Sæt derefter hak i "fjern blokering" og klik på "OK".

| - genadoe     |                                                                                                    | ,                      |  |  |  |  |
|---------------|----------------------------------------------------------------------------------------------------|------------------------|--|--|--|--|
| ienerelt Sikk | erhed Detaljer Tidligere versioner                                                                                    |                        |  |  |  |  |
| X             | LG-VIRK-hjaelpevaerktoej-v2.1 (4).xlsm                                                                                |                        |  |  |  |  |
| Filtype:      | Microsoft Excel-regneark med aktiverede makroe                                                                        | er (x                  |  |  |  |  |
| Åbnes med:    | X Excel Skift                                                                                                    |                        |  |  |  |  |
| Placering:    | C:\Users\pif\Downloads                                                                                                |                        |  |  |  |  |
| Størrelse:    | 1,24 MB (1.302.780 byte)                                                                                              |                        |  |  |  |  |
| Diskforbrug:  | 1,24 MB (1.306.624 byte)                                                                                              | 24 MB (1.306.624 byte) |  |  |  |  |
| Oprettet:     | 22. februar 2023, 08:20:05                                                                                            |                        |  |  |  |  |
| Ændret:       | 22. februar 2023, 08:20:06                                                                                            |                        |  |  |  |  |
| Åbnet:        | 22. februar 2023, 08:20:06                                                                                            |                        |  |  |  |  |
| Attributter:  | Skrivebeskyttet Skjult Avancer                                                                                        | et                     |  |  |  |  |
| Sikkerhed:    | Denne fil kom fra en anden<br>computer og bliver muligvis<br>blokkeret for at hjælpe med at<br>beskytte din computer. | okering                |  |  |  |  |
|               | OK Annuller Ar                                                                                                    | ovend                  |  |  |  |  |

5. Nu kan du åbne hjælpeværktøjet via downloads, aktivere redigering, og så virker det, som det plejer.

## Sådan læser du udbetalingsfilen

Filen er opdelt i fire faner:

- 1. Alle LG udbetalinger:
  - Alle udbetalinger
  - Om LG's anmeldelse er endelig
  - Antal modtagne anmeldelser i LG, der ikke nødvendigvis er udbetalt
- 2. Krav pr. CPR-nr.:
  - Her kan du se alle de udbetalinger, som er anmeldt og godkendt af LG
  - Om LG's anmeldelse er endelig
  - Antal modtagne anmeldelser i LG, der ikke nødvendigvis er udbetalt
- 3. Krav pr. CVR-nr.:
  - LG's samlede krav herunder evt.:
    - krav fra rekonstruktion
    - krav vedrørende manglende betaling af indefrosne feriepenge, som LG har overtaget fra Lønmodtagernes Feriemidler
    - renter og gebyr ved rekonstruktion og krav overtaget fra Lønmodtagernes Feriemidler
  - LG's kontonummer
  - Skattestyrelsens samlede krav
- 4. Alle LG's udbetalinger pr. CPR-nr.:
  - Her kan du se alle udbetalinger opdelt i CPR-nr.
  - Om LG's anmeldelse er endelig
  - Antal modtagne anmeldelser i LG, der ikke nødvendigvis er udbetalt

### Feriepenge i overgangsåret

Der er i forbindelse med feriepenge for overgangsåret oprettet nye kolonner i LG's udbetalingsfil:

#### Opgjort af

I kolonnen kan I se, om kravet, som LG har indbetalt til Lønmodtagernes Feriemidler, er opgjort af Lønmodtagernes Feriemidler (LFM er angivet i kolonnen), eller om kravet er beregnet og opgjort af LG (blank kolonne).

#### Indeksering

Kolonnen viser den indeksering, som Lønmodtagernes Feriemidler opgør hvert år omkring den 1. september.

#### Afgift

I kolonnen ses det beløb, som LG har fratrukket, inden vores indbetaling af bruttoferiepenge til Lønmodtagernes Feriemidler. Afgiften er på 38 pct.

#### Gebyr

Kolonnen viser de gebyrer, som både Lønmodtagernes Feriemidler og LG har opkrævet i forbindelse med indbetalingen af feriepenge for overgangsåret.

### Sådan ser du, om kravene er anmeldt i boet

I kolonnen "Markering af ikke anmeldte krav" kan du se, om udbetalinger er anmeldt:

- Et blankt felt betyder, at udbetalingen er anmeldt i boet, til rekonstruktør eller arbejdsgiver.
- "§ 134" betyder, at udbetalingen ikke er anmeldt i boet i henhold til Konkurslovens § 134.
- "Nej" betyder, at udbetalingen ikke er anmeldt, da den er afvist eller bestridt af kurator, bobestyrer, rekonstruktør eller arbejdsgiver.
- "Ikke tilgængelig" betyder, at oplysningen om "§ 134" eller "Nej" (bestridt) ikke er tilgængelig, da udbetalingen er sket på en sag, der er oprettet før 1. januar 2012.

### Sådan beregner du renter af § 94-krav

Du kan beregne renter af § 94-krav indtil en dato, fx forventet udlodningsdato. Renterne beregnes af det samlede udbetalte § 94-krav.

Der beregnes ikke renter af:

- Krav der er afvist eller bestridt af kurator
- Krav der er udbetalt efter en dato fastsat i henhold til Konkurslovens § 94-krav

LG opkræver renter frem til den dato, vi modtager indbetaling eller dividende.

Det er ikke muligt at beregne renter på sager oprettet før 1. januar 2012. Kontakt LG, hvis du ønsker en renteberegning.

Vær opmærksom på, at du ikke kan opgøre renter af § 94 krav:

- hvis virksomheden er under rekonstruktion
- hvis virksomhedens sag vedrører LG's opkrævning af indefrosne feriepenge.

### Udløb af adgang til udbetalingsfil

#### Som kurator, bobestyrer eller rekonstruktør

Når vi har registreret, at bobehandlingen er afsluttet, har du som kurator eller bobestyrer ikke længere adgang til at se oplysninger om LG´s udbetalinger. Du har som rekontruktør adgang til at se LG's udbetalinger indtil rekonstruktionens udløbsdato.

Skattestyrelsen kan stadig se oplysningerne.

#### Som arbejdsgiversgiver

Som arbejdsgiver udløber din adgang til at se LG's udbetalinger, når du har betalt LG's opkrævning af feriepenge fra Lønmodtagernes Feriemidler, og vi har afsluttet sagen.

Skattestyrelsen kan stadig se oplysningerne.